情報処理2第1回

# $T_{E}X$ (1)

#### かつらだ まさし 桂田 祐史

### 2013年4月17日

この授業用の WWW ページは http://www.math.meiji.ac.jp/~mk/syori2-2013/

T<sub>E</sub>X の解説をはじめます。卒業研究レポートを T<sub>E</sub>X を使って書きませんか?(研究室によっては「そうするのが決まり」です。)

「情報処理・演習 1,2」では、Linux (CentOS) 環境で T<sub>E</sub>X を用いたと思いますが、この講 義では、Windows 環境で T<sub>F</sub>X を利用します<sup>1</sup>。

# 1 連絡事項

- (すみません。いそがしくて返信できませんでした。)前回の課題を送ってくれた人の確認は、http://www.math.meiji.ac.jp/~mk/syori2/kadai0-list.txt(アルファベット順です。)
- 前回のレポート課題0のメールで、Subject: (件名) がないものが結構ありました (自分で 気づいた人もいましたが…)。本文を読んでから分類するのは手間がかかりますし、うっ かりもれてしまうことが起らないとも限りません。レポートの提出の際は指示を守って 下さい。

# 2 $T_{\rm F}X$ $\geq$ ta?

(ここは駆け足で説明する。)

<sup>&</sup>lt;sup>1</sup>以下で説明するように、T<sub>E</sub>X はフリー・ソフトウェアで、ボランティアによって色々な環境に移植されてい ます。私 (桂田) は、Mac (ある意味で CentOS 環境に近い) で T<sub>E</sub>X を使って色々な文書 (この文書もそうです し、講義ノートもそうです) を書いています。ここでは多くの人達が使っているであろう、Windows 環境でも使 えることを見せる意味もあって、「情報処理・演習 1,2」とは違うやり方をしています。

### T<sub>E</sub>X は組版ソフトである

T<sub>E</sub>X は、著名なコンピューター科学者であるドナルド・クヌース (Donald Knuth<sup>2</sup>, ウィキ ペディア<sup>3</sup>にも載っています, "The Art of Computer Programming" シリーズが有名です) が 開発した**文書整形システム** (組版<sup>4</sup>システム) です (最初のバージョンは 30 年以上前に作られ ました)。T<sub>E</sub>X は日本では、「てっく」または「てふ」と呼ばれることが多いです<sup>5</sup>。

当初、数式を含む英語の文章を清書することを目的に、従来の組版技術の歴史を入念に調べた上で、それをコンピューター上で実現することを目標に開発されたそうです。

ワープロ (ワードプロセッサー・ソフトウェア) と比べると<sup>6</sup>一長一短ありますが、特に長い 論文や書籍のような文章を組版するには向いているとされています。

# T<sub>F</sub>X はフリーソフトである

Knuth 自身は T<sub>E</sub>X に関する情報を完全に公開していて (書籍になっています)、ソフトウェ アは無償で利用することができます。また、多くのボランティアの活動により、T<sub>E</sub>X を補助、 発展させるためのソフトウェア、データもほとんどは無償で利用可能です。例えば、T<sub>E</sub>X 本体 や周辺ソフトウェアの C 言語への変換、画面表示用ドライバー (プリヴューアーと呼ばれま す)、印刷用ドライバー、PDF への変換ソフトウェア、日本語対応、ラテン文字&数式記号の フォント、日本語フォント (やそれを利用する仕組み)、Windows 環境への移植、インストー ラーなどなど。これら成果物は大抵はインターネットから無償で入手できます。

#### TFX は数学の世界では標準である

数学者村では、標準の文書作成ソフトウェアです。理工系の多くの分野で利用されています が、それだけでなく文系の研究者が利用した例もあります (発音記号や、ややマイナーな言語 などを扱う場合)。

<sup>&</sup>lt;sup>2</sup>http://www-cs-faculty.stanford.edu/~knuth/

<sup>&</sup>lt;sup>3</sup>http://ja.wikipedia.org/wiki/ドナルド・クヌース

<sup>&</sup>lt;sup>4</sup>組版 (くみはん) とは、文字や図版などの要素を配置して、紙面を構成することで、もともとは活版印刷に おいて、活字を組み上げることから来ている。

<sup>&</sup>lt;sup>5</sup>「てっくす」とは読みません。ちなみに T<sub>E</sub>X の解説書に "Joy of T<sub>E</sub>X" という本があって、それは英語圏の 国では有名な本のパロディだったそうです。昔、テレビで深夜映画を見ていたら、元ネタの本が出て来て、思わ ず見入ってしまいました。

<sup>&</sup>lt;sup>6</sup>ワープロは WYSIWYG (What you see is what you get), つまり「画面に見えているものがそのまま印刷される」、「印刷される見栄えのまま画面で作業できる」で、TEX のようなコマンド形式のソフトウェアとは大きな違いがあります。

#### TFX で高品位の文書が作成できる

組版技術をしっかり研究した上で作られたものであるため、高品質な仕上がりが得られま す。異なる環境下での再現性も抜群です(誰が何処で何を使って印刷しても同じ仕上がり — 同じフォントが使えれば、ですが。古いパソコンで出来たことが新しいパソコンでは出来ると は限らないし、その逆も当たり前、とは考えないこと。)。英語圏ではもちろん、日本でも理 工系の多くの書籍(中学高校の教科書や問題集なども含む)で採用されています。

# TFX で作った文書は PDF にして配布が楽々

T<sub>E</sub>X 自身は文書の配布フォーマットとして適当ではありませんが (表示、印刷に専用のソフトウェアが必要なためです)、T<sub>E</sub>X で書いた文書は簡単に PDF (portable document format) に変換できるので、そうしてから配布すれば、相手が読めるだろうか、印刷できるだろうか、 心配する必要はほとんどありません。

この授業では、T<sub>E</sub>X の一種である  $\mathbf{PT_EX}$  (正確にはその日本語対応版 pPT<sub>E</sub>X) を使っても らうことにします。

# 3 Windows 環境での利用法 (1)

今回は、"コマンドプロンプト"の中でキーボードからコマンドを打ち込むという、最も基本的な(原始的な?どこでも利用できるという強みがあります)使い方を説明します。

(T<sub>E</sub>X は、複数のプログラムを利用して目的を達成するソフトウェアです。完全なブラック ボックスにしてしまうと「わけが分からなく」なるので、個々のプログラムが目に見える「コ マンドによる操作」を体験してもらいます。後でより便利な方法を紹介するつもりですが、基 本的な方法は、他の環境 (Linux, Mac, ...) に行ったときも応用が効きますし、トラブルが発 生したときに自分で解決する力をつけられる可能性も高くなります。)

# 3.1 コマンド・プロンプトの準備

(ここは面倒だけれど一回だけで済む。)

(1) ドキュメント・フォルダー ([ライブラリ] → [ドキュメント]) に、情報処理2で用いるファイ ルを入れておくためのフォルダー (以下では "syori2" という名前にして説明します。キー ボードから入力することがあるので、ローマ字にしておくのが便利かもしれません。)を用 意しましょう。エクスプローラーでドキュメント・フォルダーを開いて、新しいフォルダー ボタンをクリックし<sup>7</sup>、名前として "syori2"を入力します。

| 🕞 🕘 🗸 🛶 re00018 (¥¥isc-fs 🕨 .windo | ows2000 🕨 👻 🍫 .windows | 52000の検索 。      |
|------------------------------------|------------------------|-----------------|
| 整理 ▼ 書き込む 新しいフォルダー                 |                        | )= • 🔟 📀        |
| ☆ お気に入り 新しい空のフ:                    | オルダーを作成しま              | 更新日時            |
| ダウンロード                             | .tontconing            | 2011/05/24 16   |
| ■ デスクトップ                           | 🍶 .ssh                 | 2011/05/24 16 ≡ |
| ◎ 最近表示した場所                         | 🔒 Adobe                | 2002/04/11 11   |
|                                    | 🍌 AppData              | 2010/04/07 15   |
|                                    | 🎉 eclipse              | 2008/04/18 14   |
|                                    | Firefox                | 2011/05/24 17   |
| ■ ドキュメント                           | 🔒 Google               | 2011/05/04 10   |
| ビクチャ                               | 🔒 macro                | 2010/05/12 14   |
| 🛃 ビデオ                              | mathematica-20100629   | 2010/06/30 0:1  |
| ミュージック                             | J My Music             | 2011/05/04 10   |
| E TANGAL INDER                     | My Pictures            | 2011/05/04 10   |
|                                    | 📃 🔒 My Video           | 2011/05/04 10   |
|                                    | My Virtual Machines    | 2005/04/07 14   |
| 🏭 ローカル ティスク (C:)                   | 🔒 Program Files        | 2002/04/10 17 🔻 |
|                                    |                        | •               |
| 41 個の項目 オフラインの状態:オ<br>オフラインで利用 利   | rンライン<br>J用不可          |                 |
| 左上に新しいフ                            | オルダーボタ                 | ンがある。           |

 (2) コマンドプロンプトのショートカットを用意します。(1) で作ったフォルダー (syori2) を 開いてから、[スタート] → [すべてのプログラム] → [アクセサリ] を開き、[コマンドプロ ンプト] を syori2 フォルダまでドラッグしてコピーします<sup>8</sup>。

|                                 |                         |                  | _ <b>D</b> _ X |
|---------------------------------|-------------------------|------------------|----------------|
| 🕞 🕞 – 🗼 « .windows2000 🕨 syori2 | <b>-</b> 49             | syori2の検索        | Q              |
| 整理 ▼ ■ 聞く 書き込む 新しいフォ.           | ルダー                     | 855              | • 🔳 🔞          |
| 🗙 お気に入り                         | 名前                      | 更新日時             | 種類             |
| ダウンロード                          | Command Prompt          | 2009/07/14 13:42 | ショートカット        |
| ■ デスクトップ                        |                         |                  |                |
| ◎ 最近表示した場所                      |                         |                  |                |
| 🍃 ライブラリ                         |                         |                  |                |
| ■ ドキュメント                        |                         |                  |                |
| ■ ピクチャ                          |                         |                  |                |
| ビデオ                             |                         |                  |                |
| 👌 ミュージック                        |                         |                  |                |
| 📳 コンピューター                       |                         |                  |                |
| 🏝 ローカル ディスク (C:)                |                         |                  |                |
| 🙀 ネットワーク                        |                         |                  |                |
|                                 |                         |                  |                |
|                                 |                         |                  |                |
|                                 |                         |                  |                |
|                                 | •                       |                  | Þ              |
| Command Prompt 更新日時: 2009/07    | //14 13:42 作成日時: 2011/0 | 5/25 10:40       |                |
|                                 | イノラインで利用 利用不            | -1               |                |

(3) ショートカットのアイコンをダブルクリックして起動すると、Z:¥> のようなコマンドプロンプトが現われるはずです。試しに以下の真似をしてみて下さい。

<sup>&</sup>lt;sup>7</sup>以前は、背景部分でマウスを右クリックして、「新規作成 (X)」,「フォルダー (F)」を選択していました。 <sup>8</sup>[コマンドプロンプト]を右クリックして、[送る] で [マイドキュメント] を選択すると、マイドキュメント] に ショートカットが作れるので、それを移動しても良いでしょう。

(以下の "syori2" は自分で選んだ名前に置き換えて下さい。なお、コマンドプロンプ トで日本語を入力するには、Alt-|漢字|とします。) Z:\>dir (ファイルの名前などが表示されるはず) Z:\>cd .windows2000 (マイドキュメントに移動する) Z:\.windows2000>dir (マイドキュメント内のファイルの名前が表示されるはず) Z:\.windows2000>cd syori2 (マイドキュメント内のフォルダ syori2 に移動する) Z:\.windows2000\syori2>dir (syori2 内のファイルの名前が表示されるはず --- 作ったばかりならば空… コマンドプロンプトへのショートカットはあるかな?) Z:\.windows2000\syori2>type first.tex (TeX 文書 first.tex があったとして、それを表示してみる。questions.txt が ある人はいるかも。)

(4) 今後の T<sub>E</sub>X に関する作業は、(1) で用意したフォルダー内(Z:¥.windows2000¥syori2とする) で行うことを勧めます。そこで、コマンドプロンプトを実行した直後に、そのフォルダーが作業フォルダーになるように設定します。具体的には、[コマンドプロンプト]のアイコンを右クリックして、現われるメニューの[プロパティ]を選んで、「作業フォルダ」を "%HOMEDRIVE%%HOMEPATH%"から "%HOMEDRIVE%%HOMEPATH%¥.windows2000¥syori2"に変更します。

| Command Pro<br>画面の色                 | mptのプロパティ                                                                                                    |  |
|-------------------------------------|----------------------------------------------------------------------------------------------------|--|
|                                     | - <sup>-</sup> <sup>-</sup> <sup>-</sup> <sup>-</sup> <sup>-</sup> <sup>-</sup> <sup>-</sup> <sup>-</sup> <sup>-</sup> <sup>-</sup> |  |
| 種類                                  | アプリケーション                                                                                                    |  |
| 場所:                                 | system32                                                                                                    |  |
| リンク先(T):                            | %windir%¥system32¥cmd.exe                                                                                                    |  |
| ー<br>作業フォルダー(S)<br>ショートカット<br>キー(K) | * %HOMEDRIVE%%HOMEPATH%¥.windows2000¥syori2                                                                                         |  |
| ち (1☆)<br>実行時の<br>大きざ(R):           | 通常のウィンドウ・・・・                                                                                                    |  |
| コメント(0):                            | テキスト ベース (コマンドライン) の機能を実行できます。                                                                                                    |  |
| ファイルの場別                             | 「を開く(F) アイコンの変更(C) 詳細設定(D)                                                                                                    |  |
|                                     |                                                                                                    |  |
|                                     | OK キャンセル 適用(A)                                                                                                    |  |

もちろん "syori2"の部分は自分で選んだ名前で置き換えてください。OK としてから、 アイコンをダブルクリックして最初から

Z:¥.windows2000¥syori2>

のようになったら成功です。

# 3.2 秀丸で .tex ファイルを作成する

1. (tamago.tex を作る — これは一回やるだけ) 秀丸エディタを起動して ([スタート] → [すべてのプログラム] → [その他のソフト (テキ ストエディタ)] → [hidemaru] →秀丸)、次のような内容を入力してください。

```
✓ tamago.tex の内容('\' は ¥ キーで入力します)・
\documentclass[12pt,leqno]{jarticle}
\begin{document}
\end{document}
```

これを tamago.tex という名前で保存しましょう。そのためには、[ファイル(F)] → [名 前をつけて保存(A)] で、

- 「保存する場所(I)」をマイドキュメント内の情報処理2用フォルダ("syori2")にして、
- 「ファイル名 (N)」を "tamago.tex" にして、
- 「ファイルの種類 (T)」を「すべてのファイル (\*.\*)」にして、

|保存 (S)| します。それから秀丸エディタを終了します。

注意「ファイルの種類 (T)」をデフォールトの「テキストファイル (\*.txt)」のままで保存すると、環境によっては、"tamago.tex.txt"というファイルが出来てしまうことがあります。これでは T<sub>E</sub>X が使えません。

2. (tamago.tex を元にして新しい文書を書く)

作業フォルダ (syori2) 内の tamago.tex を開いてみましょう (今年度は .tex に関連づ けされているようなので、ダブルクリックして起動すると思われます。万一関連付けさ れていないようであれば、右クリックして [送る (N)] → [秀丸] を試してみて下さい。) 少し書き足してみます。

~first.tex の内容・

```
\documentclass[12pt,leqno]{jarticle}
\begin{document}
こんにちは。

\[
\int_{-\infty}^\infty e^{-x^2}\;d x=\sqrt{\pi}.
\]
\end{document}
```

これを first.tex という名前をつけて保存しましょう。[ファイル] → [名前をつけて保存(A)] とすると、「ファイルの種類(T)」は「その他(\*.TEX)」となっているはずです。 「ファイル名 (N)」のところだけ first.tex に変更して、「保存(S)」とします。 3. 今後は、手順 2 の部分、つまり tamago.tex を開いてから、「名前をつけて保存 (A)」で 名前を決める、というやり方で作業をするのが私のお勧めです。

# 3.3 .tex ファイルから .dvi ファイルを作る

- 1. 情報処理2用フォルダ("syori2")内のコマンドプロンプトのアイコンをダブルクリック して、コマンドプロンプトを開きます。
- 2. キーボードから platex first.tex と入力し、最後に Enter を打ちます (最後の .tex は省略できるかも知れません)。

platex first.tex Enter

うまく行けば、次のようにコマンド待ちの状態になるはずです。

 first.tex をコンパイルして first.dvi を作る Z:¥.windows2000¥syori2>platex first.tex (色々表示が出る)
 Z:¥.windows2000¥syori2>

first.dvi というファイルが出来ているはずです (dir Enter で確認可能)。

 first.tex の内容に打ち間違いがあった場合、エラーになり、platex コマンドはどうす ればよいか、? というプロンプトを出して尋ねてきます。それに対しては、x Enter (即終了) あるいは q Enter (バッチモードでとにかく最後まで処理) として、終了させ てください (それぞれ eXit, Quit ということでしょう)。エラーメッセージを頼りに秀 丸で first.tex を修正してから (上書き保存 C-s を忘れずに)、2 に戻ります (platex first.tex とする)。

# 3.4 .dvi ファイルを表示する/印刷する

1. コマンドプロンプトから

╭ first.dvi を表示する -

Z:\#.windows2000\#syori2>dviout first.dvi

と打ちます (最後の .dvi は省略できるかも知れません)。新しいウィンドウが現われ、.dvi ファイルが表示されるはずです。

- 2. 文書作成は dviout を終了する必要はあまりないでしょう。first.tex を秀丸で書き換 えて、platex で処理し直しせば、dviout は新しい内容を表示してくれます。
- 3. 印刷したい場合は dviout のメニューから行えばよいでしょう。

### 3.5 .dvi ファイルから .pdf ファイルを作る

課題のレポートとして .dvi ファイルを送ってもらうので十分なこともあるのですが、

- .dvi ファイルには図のデータを含めることが出来ない
- .dvi ファイルが読めない人も多い (dviout はどこにでもインストールされているものではない)

という理由から、

人に渡すときは、PDF (portable document format) に変換したものを渡す

#### のがお勧めです。

dvipdfmx というコマンドを用いると、.dvi ファイルを PDF ファイル (拡張子 .pdf) に変 換することが出来ます (dvipdfm というコマンドが使える場合もありますが、現在の情報処理 教室では、使えるのは dvipdfmx だけです)。

~first.dvi から first.pdf を作成する —

Z:¥.windows2000¥syori2>dvipdfmx first.dvi

出来上がった first.pdf は、Adobe Reader, Acrobat 等で表示・印刷が可能です。

なお、Adobe Reader 等で表示している間は、first.pdf を変更することができません。 dvipdfm (dvipdfmx) を実行する時は、一旦 Adobe Reader を終了して下さい。

T<sub>E</sub>X 文書の編集 (執筆・手直し) 中は dviout を使い、最後の締めに dvipdfmx で PDF に変換して、Adobe Reader で確認、がお勧めです。

### 3.6 コマンド覚え書き

- platex first.tex
- dviout first.dvi
- dvipdfmx first.dvi (オプションが必要になるかもしれないが、当面はこれでOK)

# 4 レポート課題1

T<sub>E</sub>X で作成した first.tex に色々書き加えて、ほどよいところ (授業終了 10 分前が目安) で、メールを使って送って下さい。やり方は、「レポート課題0」<sup>9</sup> で説明したのとほぼ同じ です。

- 1. 宛先は syori2 AT math.meiji.ac.jp
- 2. 件名は「情報処理2課題1レポート」

2年16組98番 数学 真です。

情報処理2課題1レポートです。first.pdf は添付してあります。

- 本文に first.tex の内容を貼り付けて下さい (例えば、秀丸ですべて選択してコピー、そ れからメーラー (MeijiMail?) にペーストする)。
- 5. first.pdf を添付して下さい。

締切は一応4月23日(火)18:00としますが、今回の課題は「平常点」の積もりなので、なる べく今日中に出して下さい

T<sub>E</sub>X については、参考書を書店で購入することも出来ますが、ネット上にも色々情報があります。「LaTeX コマンドシート一覧」<sup>10</sup> など。

授業ではとりあえず、こちらで用意した I<sup>A</sup>T<sub>E</sub>X 文書 .tex の書き方 — 入門<sup>11</sup> とそれに続く 簡単な数式<sup>12</sup> をざっと説明します。ある程度説明を聴きながら、自分でも first.tex に書き込 んで試してみて下さい。ひっかったら時々教室内を巡回するので、質問して下さい。

# 参考文献

[1] 奥村晴彦,  $IAT_{FX} 2_{\varepsilon}$  美文書作成入門 改訂第5版, 技術評論社 (2010).

<sup>&</sup>lt;sup>9</sup>http://www.math.meiji.ac.jp/~mk/syori2-2013/jouhousyori2-2013-00/node3.html <sup>10</sup>http://www002.upp.so-net.ne.jp/latex/

<sup>&</sup>lt;sup>11</sup>http://www.math.meiji.ac.jp/~mk/labo/text/tex/node19.html

<sup>&</sup>lt;sup>12</sup>http://www.math.meiji.ac.jp/~mk/labo/text/tex/node23.html